## Login to NPWirelessx (Windows)

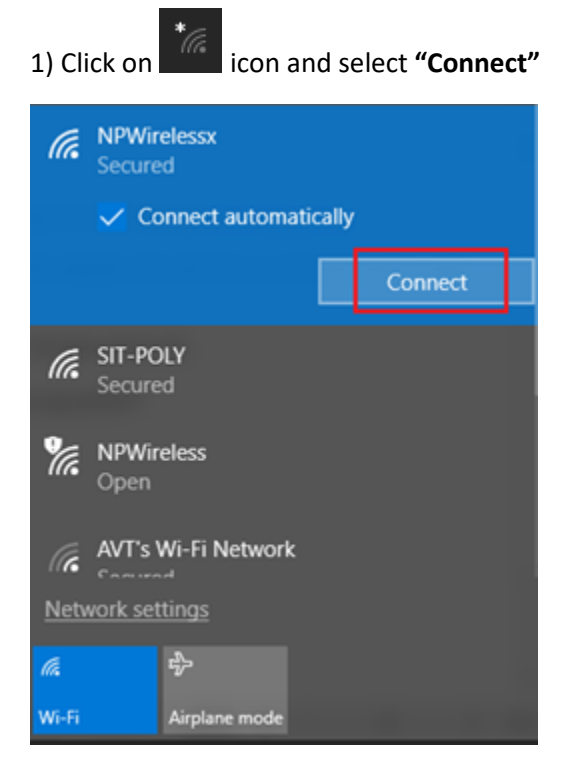

## 2) Select "Connect" when prompted

| (he                 | NPWirelessx<br>Secured                                                                                                    |   |  |  |
|---------------------|----------------------------------------------------------------------------------------------------|---|--|--|
|                     | Continue connecting?<br>If you expect to find NPWirelessx in this<br>location, go ahead and connect. Otherwise, it<br>may be a different network with the same<br>name.<br>Show certificate details |   |  |  |
|                     | Connect Cancel                                                                                                    |   |  |  |
| SIT-POLY<br>Secured |                                                                                                    |   |  |  |
| lla.                | ₽                                                                                                    |   |  |  |
| Wi-Fi               | Airplane mode                                                                                                    | Γ |  |  |

3) Enter username and password and select **"OK"** to connect to NPWirelessx

| a           | NPWirelessx                       | Staff              | Student              |
|-------------|-----------------------------------|--------------------|----------------------|
|             | Connecting                        | Enter Staff ID as  | Enter student ID as  |
|             | Enter your user name and password | username (Eg, abc) | username without the |
|             | Use my Windows user account       |                    | S10131234            |
|             | abc                               |                    |                      |
|             | •••••                             |                    |                      |
|             | OK Cancel                         |                    |                      |
| (iii        | SIT-POLY<br>Secured               |                    |                      |
| <u>Netv</u> | vork settings                     |                    |                      |
| (i.         | <del>ф</del>                      |                    |                      |
| Wi-Fi       | Airplane mode                     |                    |                      |